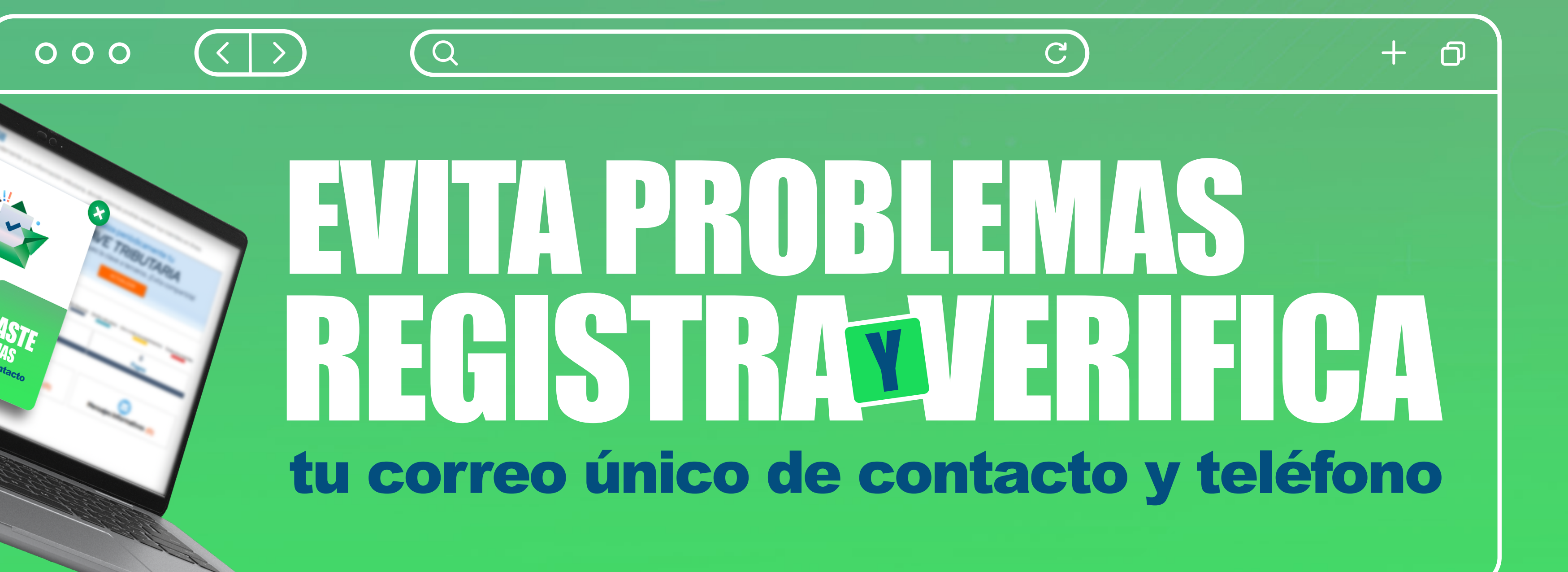

## REGISTRA Y VERIFICA TU CORREO Y TELÉFONO EN SILCL

Paso a paso para registrar o actualizar y verificar

tu correo único de contacto y teléfono ante el SII

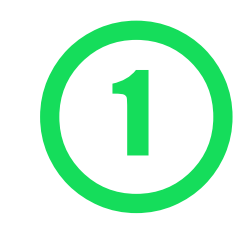

3

Ingresa a Servicios Online y selecciona la opción "Actualización de Información".

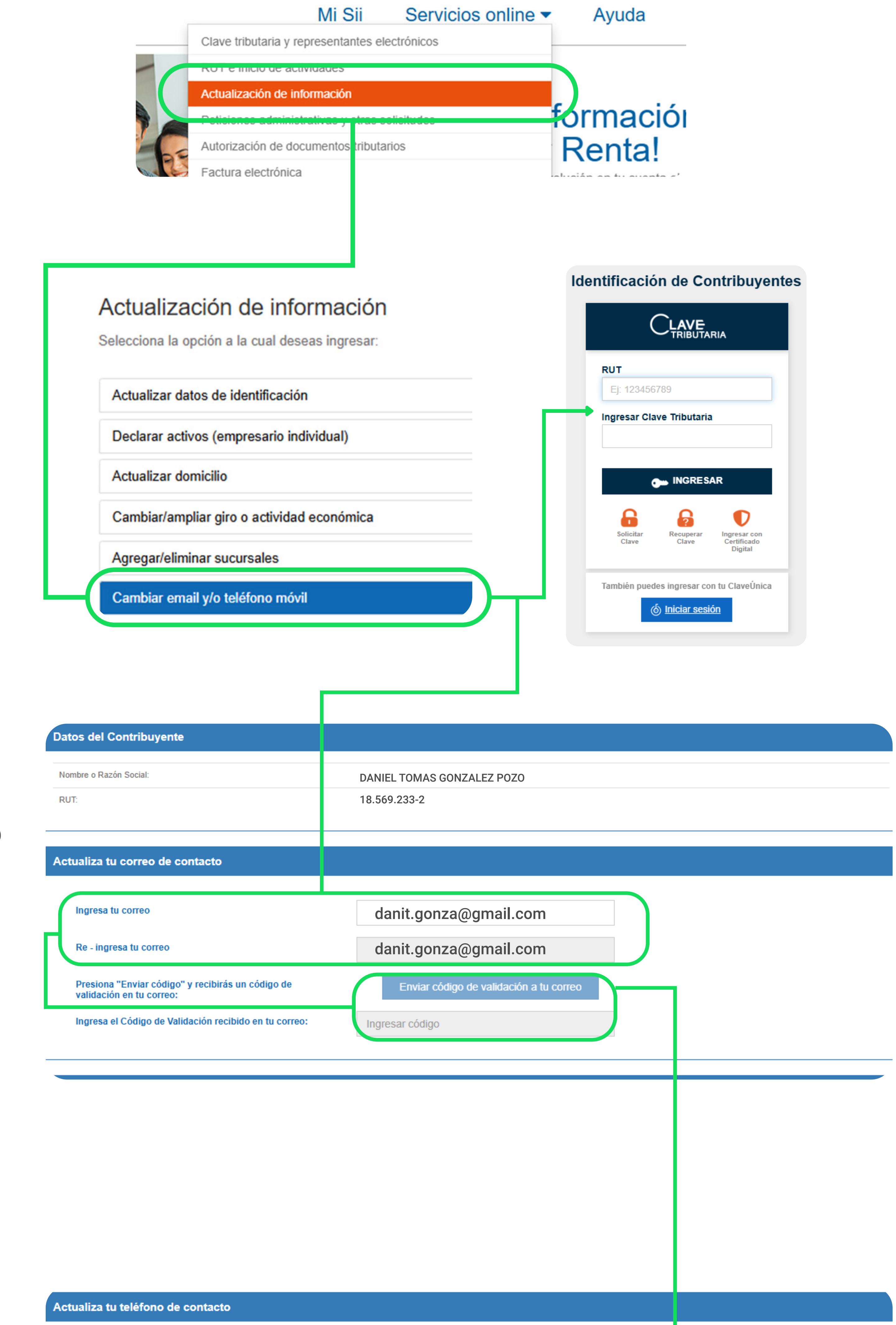

2 Luego selecciona "Cambiar email y/o teléfono móvil" e ingresa tu RUT y clave tributaria.

> Luego de ingresar y re-ingresar tu correo, **deberás generar un código de validación**, el que será enviado al correo que registraste.

Ingresa el **Código de Validación** que recibiste por correo.

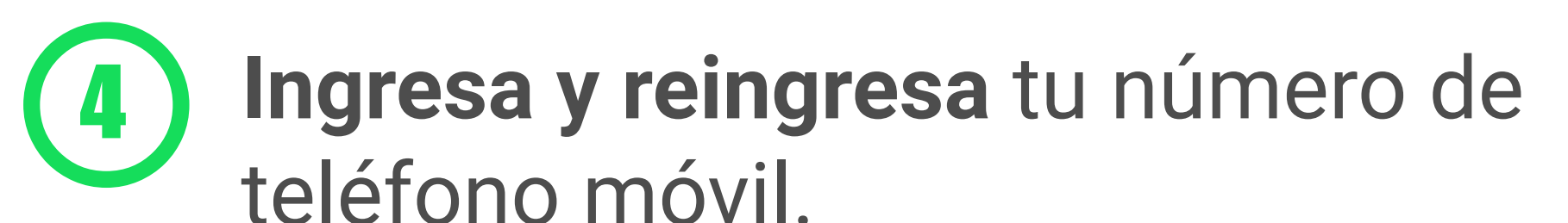

Luego presiona **enviar SMS y recibirás un código de validación** en tu celular.

**Ingresa el código de validación** que recibiste en tu celular.

| Ingresa tu Teléfono                                                         | 987556321                           |   |
|-----------------------------------------------------------------------------|-------------------------------------|---|
| Re - ingresa tu Teléfono                                                    | 987556321                           |   |
| Presiona "Enviar SMS" y recibirás un código de validación<br>en tu celular. | Enviar SMS con código de validación |   |
| Ingresa el Código de Validación recibido en tu celular:                     | Ingresar código                     |   |
|                                                                             |                                     |   |
|                                                                             | CONFIRMAR/ACTUALIZAR DATOS          |   |
|                                                                             |                                     | ) |

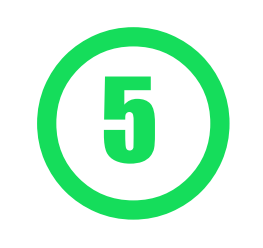

Para finalizar, deberás seleccionar confirmar/actualizar datos.

Con esos pasos, habrás actualizado tu teléfono y el correo en el que recibirás de manera exclusiva, toda la información necesaria para tu cumplimiento tributario.